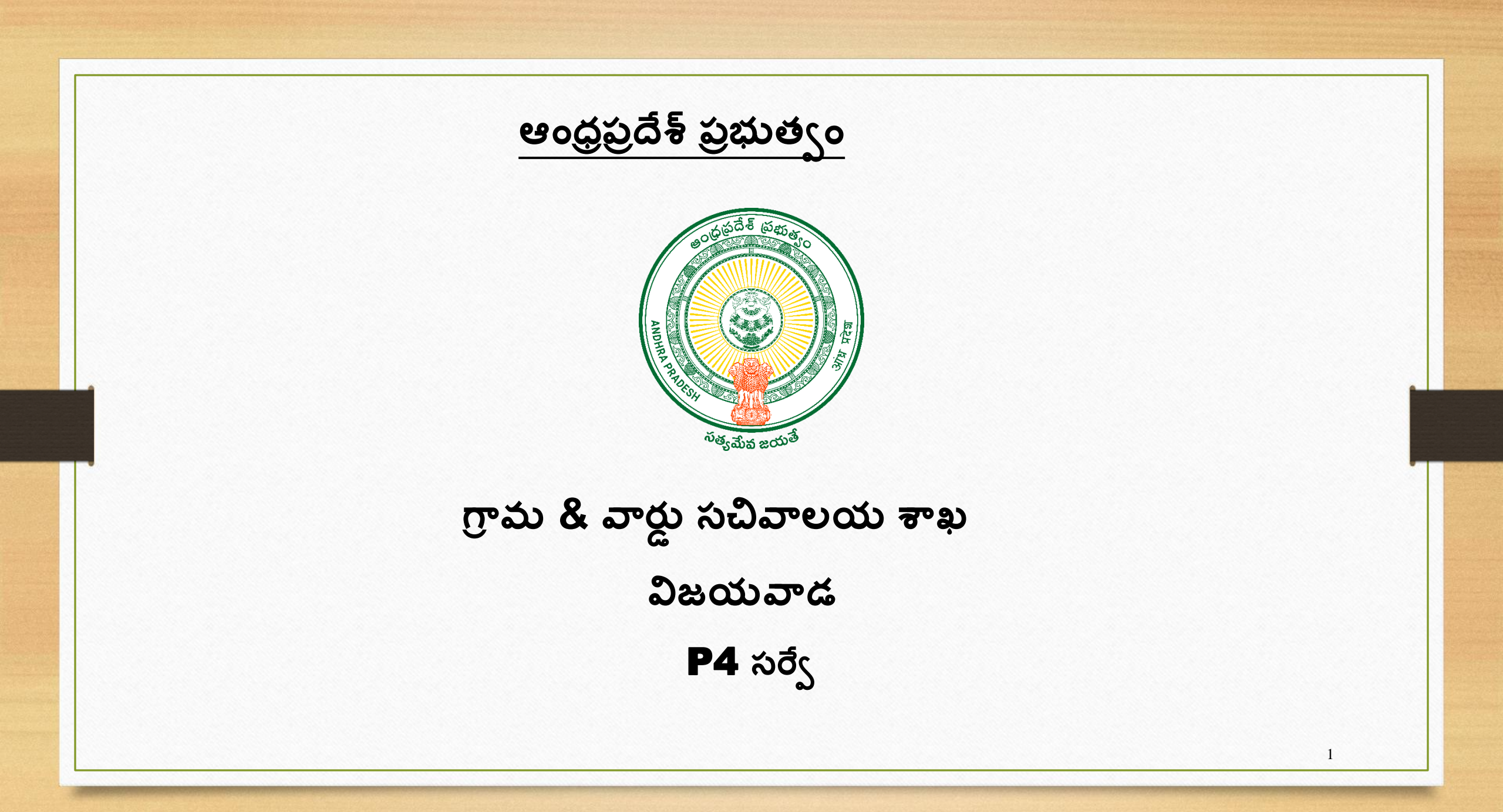

**EMPLOYEE MOBILE APPLICATION** GRAMA WARD SACHIVALAYAM Username 10690172-PS LOGIN Version@1.1 - Copyrights © GSWS . . 

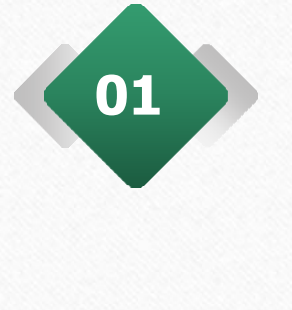

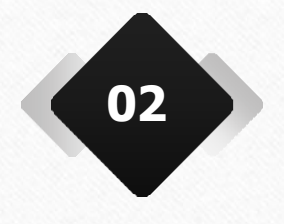

ఉద్యోగి తన వినియోగదారు వివరాలతో లాగిన్ కావాలి, లాగిన్ బటన్మై నొక్కాలి

లాగిస్ బటస్ను టాప్ చేసిన తర్వాత, ప్రామాణీకరణ పేజీ కనిపిస్తుంది. ఉద్యోగి బయోమెట్రిక్, ఐరిస్ లేదా ముఖ గుర్తింపు ధృవీకరణలో ఏదైనా ఒకదాన్ని ఎంచుకోవాలి

| 6 |                    |                      |
|---|--------------------|----------------------|
|   |                    | 10190096-DA 💄        |
|   | OLD RICE CARD EKYC | NEW RICE CARD EKYC   |
|   | P4 SURVEY          | UPDATE EKYC          |
|   | FAMILY DETAILS     | UPDATE MOBILE NUMBER |
|   | HH GEO LOCATION    | OTHERS EKYC          |
|   |                    | <b>E</b>             |
|   | •                  | •                    |

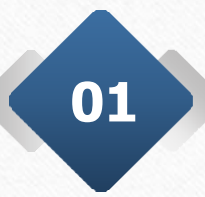

విజయవంతమైన ధృవీకరణ అనంతరం, స్ర్రీస్**లో** చూపిన విధంగా పేజీ కనిపిస్తుంది. అప్పుడు ఉద్యోగి P4 సర్వే మాడ్యూల్ పై టాప్ చేయాలి

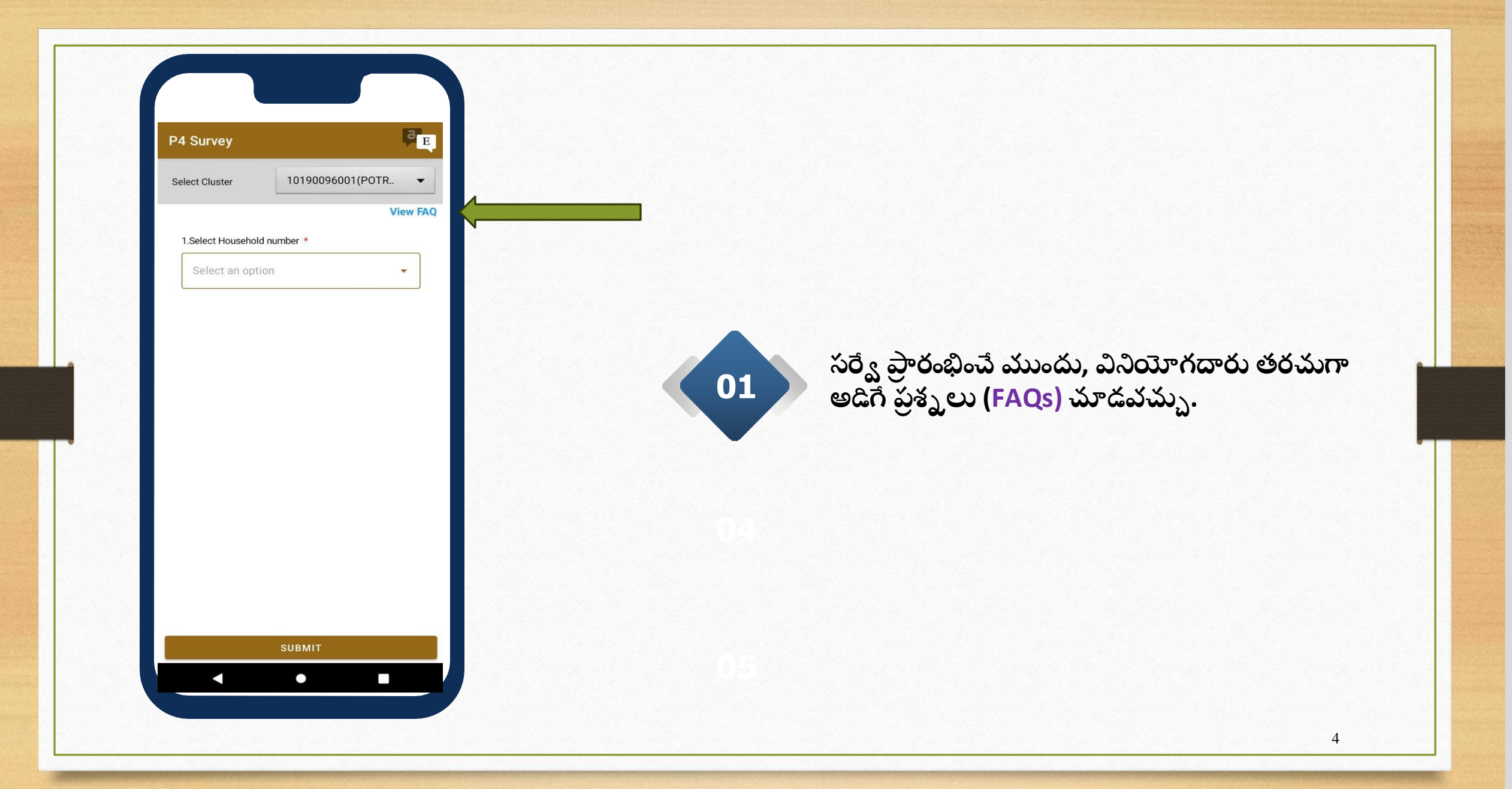

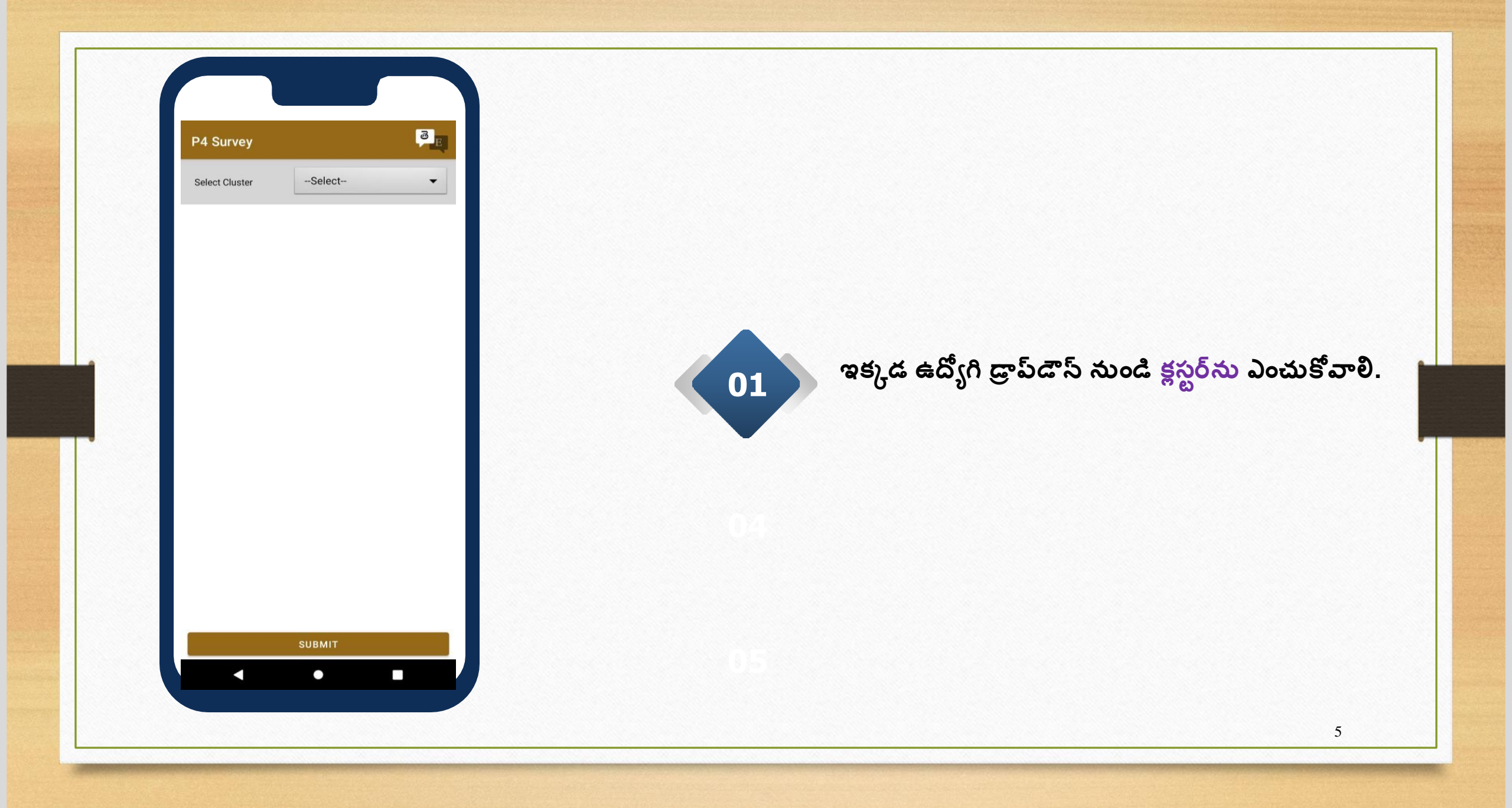

| Select Item                 |       |
|-----------------------------|-------|
| Q                           |       |
| Select                      |       |
| 10190096001(POTRAKONDA)-C1  |       |
| 10190096002(POTRAKONDA)-C2  |       |
| 10190096003(POTRAKONDA)-C3  |       |
| 10190096004(POTRAKONDA)-C4  |       |
| 10190096005(POTRAKONDA)-C5  |       |
| 10190096006(POTRAKONDA)-C6  |       |
| 10190096007(POTRAKONDA)-C7  |       |
| 10190096008(POTRAKONDA)-C8  |       |
| 10190096009(POTRAKONDA)-C9  |       |
| 10190096010(POTRAKONDA)-C10 |       |
| 10190096011(POTRAKONDA)-C11 |       |
| 10190096012(POTRAKONDA)-C12 |       |
|                             | CLOSE |

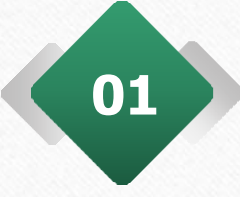

"Select Cluster" ఎంపికను ఎంపిక చేసిన తర్వాత, వినియోగదారు క్లస్టర్ ఐడీలను చూడగలరు మరియు అవసరమైన క్లస్టర్ ఐడీపై క్లిక్ చేయాలి

| P4 Survey               | P                  |
|-------------------------|--------------------|
| Select Cluster          | 10190096001(POTR 🔻 |
| 1.Select Household numb | ber *              |
| Select an option        | •                  |
|                         |                    |
|                         |                    |
|                         |                    |
|                         |                    |
|                         |                    |
|                         |                    |
|                         |                    |
|                         |                    |
|                         |                    |
|                         |                    |
|                         |                    |

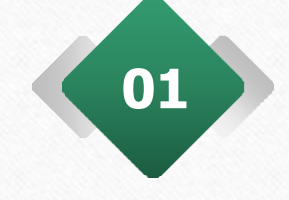

క్లస్టర్ ఐడీని ఎంచుకున్న తరువాత, ఉద్యోగి డ్రాప్డౌన్ నుండి గృహ సంఖ్యను ఎంచుకోవాలి.

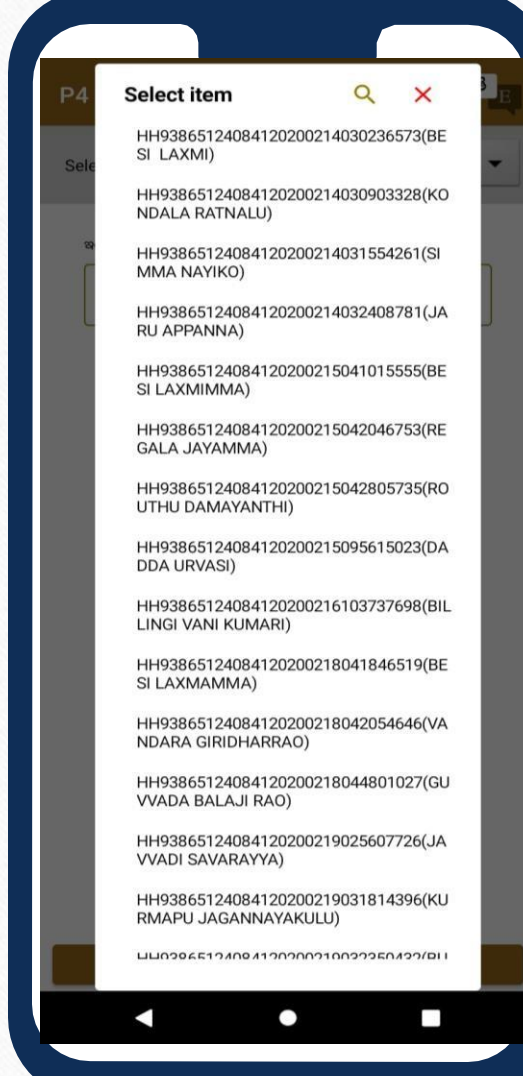

"హౌస్హోల్డ్" ఎంపికను ఎంచుకున్న తర్వాత, వినియోగదారు హౌస్హోల్డ్ ఐడీలను చూడగలుగుతారు మరియు అవసరమైన హౌస్హోల్డ్ ఐడీపై టాప్ చేయాల్సి ఉంటుంది

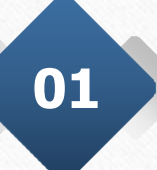

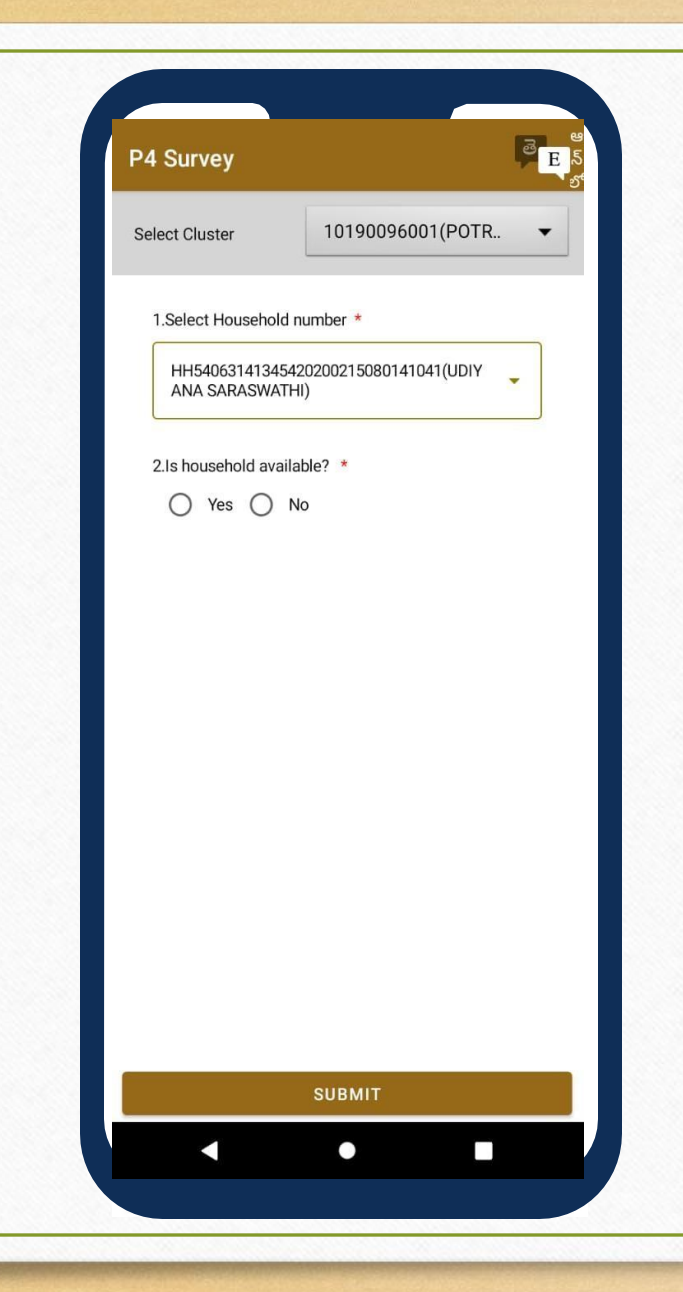

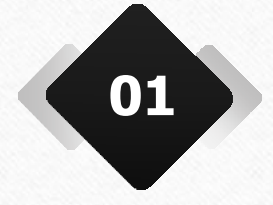

వినియోగదారు, కుటుంబ సభ్యులు గృహంలో ఉన్నారా లేదా అనే విషయాన్ని సూచించేందుకు "అవును" లేదా "కాదు" ను ఎంచుకోవాలి.

| 4 Survey                               | E                                                            |
|----------------------------------------|--------------------------------------------------------------|
| Select Cluster                         | 10190096001(POTR 🔻                                           |
| 1.Select Househo                       | ld number *                                                  |
| HH5406314134<br>ANA SARASWA            | 15420200215080141041(UDIY                                    |
| 2.1s household av                      | ailable? *<br>No                                             |
| 3.Name of the Ho                       | usehold Member *                                             |
| Select an opt                          | tion 🔹                                                       |
| 3.1.Household Aa                       | dhaar number *                                               |
| Enter details                          |                                                              |
| 3.2.Do you conser<br>handholding botto | nt to be a part of the CM's 'Top 10%<br>om 20% exercise' ? * |
| ⊖ Yes ⊖                                | No                                                           |
|                                        |                                                              |
|                                        |                                                              |
|                                        | SUBMIT                                                       |
|                                        |                                                              |

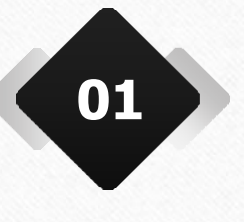

యూజర్ "అవును" అని ఎంచుకున్నట్లయితే, ఉద్యోగి డ్రాప్**డౌస్** నుండి గృహ సభ్యుడి పేరును ఎంచుకోవాలి

| 15.30 <u>+</u>                             |                                                            |
|--------------------------------------------|------------------------------------------------------------|
| P4 Survey                                  | ्<br>छि <mark>्                                    </mark> |
| Select Cluster                             | 10190096001(POTR 👻                                         |
| 1.Select Household                         | number *                                                   |
| HH540631413454<br>ANA SARASWATH            | 20200215080141041(UDIY                                     |
| 2.Is household availa                      | able? ★<br>No                                              |
| 3.Name of the House                        | ehold Member *                                             |
| Select an optio                            | n 🔹                                                        |
| 3.1.Household Aadh                         | aar number *                                               |
| Enter details                              |                                                            |
| 3.2.Do you consent t<br>handholding bottom | to be a part of the CM's 'Top 10%<br>20% exercise' ? *     |
| O Yes O M                                  | No                                                         |
|                                            |                                                            |
|                                            |                                                            |
|                                            | SUBMIT                                                     |
| •                                          | •                                                          |

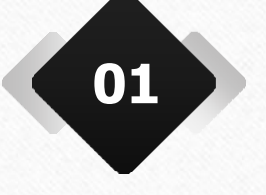

గృహ సభ్యుడిని ఎంపిక చేసిన తర్వాత, సభ్యుడు సీఎం హ్యాండ్హోల్డింగ్ వ్యాయామంలో పాల్గొంటారా లేదా అనే విషయంలో "అవును" లేదా "కాదు" ఎంపిక చేయాల్సి ఉంటుంది.

| P4 Survey                                    | e e e e e e e e e e e e e e e e e e e                  |
|----------------------------------------------|--------------------------------------------------------|
| Select Cluster                               | 10190096001(POTR 🔻                                     |
| 3.2.Do you consent 1<br>handholding bottom   | to be a part of the CM's 'Top 10%<br>20% exercise' ? * |
| 🖲 Yes 🔿 M                                    | No                                                     |
| 4.Do Household hav                           | e a phone number *                                     |
| ◯ Yes ◯ M                                    | No                                                     |
| 5.How many membe<br>dependents and chil      | ers in the household (including dren)? *               |
| Enter details                                |                                                        |
| 6.How many earning<br>(including rent, inter | members are in the household<br>est and employment)? * |
| Enter details                                |                                                        |
| 7.What kind of reside                        | ence do you reside in? *                               |
| Select an optic                              | on 🝷                                                   |
| 8.Does any househo                           | ld member have a bank account?                         |
|                                              |                                                        |

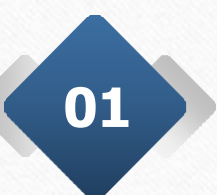

"Yes" ఎంచుకున్న తర్వాత, ఉద్యోగి అవసరమైన అన్ని ప్రశ్నా వళులను పూర్తిచేయాలి.

| 4 Survey                                                                              |                                                                                                    | e E                                          |
|---------------------------------------------------------------------------------------|----------------------------------------------------------------------------------------------------|----------------------------------------------|
| elect Cluster                                                                         | 10190096001(P                                                                                                   | OTR 🔻                                        |
| 0 - 500                                                                               |                                                                                                    | •                                            |
| 13.How do you acce                                                                    | ss drinking water? *                                                                                            |                                              |
| Tap water at home                                                                     | e                                                                                                    | •                                            |
| 14.How long does it *                                                                 | take you to get water (ro                                                                                       | ound trip)?                                  |
| Less than 15 minu                                                                     | Less than 15 minutes                                                                                            |                                              |
| 15.Which of the follo                                                                 | wing assets do you owr                                                                                          | 1? *                                         |
| Fridge ,TV                                                                            |                                                                                                    | •                                            |
| 16.What kind of cool                                                                  | king fuel do you use? *                                                                                         |                                              |
| LPG                                                                                   |                                                                                                    | •                                            |
| By providing you<br>confirm that the<br>and this informa<br>knowledge. This<br>level. | Ir biometric verification,<br>household has denied t<br>tion is accurate to the b<br>data will be verified at t | you<br>he consent<br>est of your<br>he state |
|                                                                                       | SUBMIT                                                                                                    |                                              |

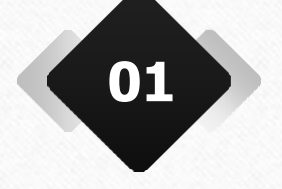

అన్ని ప్రశ్నా వళులను పూరించిన తర్వాత, ఉద్యోగి చెక్**బాక్స్** ఎంచుకుని సబ్మిట్ చేయాలి.

| P4 Survey                                                                             | e e e e e e e e e e e e e e e e e e e                                                                                                    |
|---------------------------------------------------------------------------------------|----------------------------------------------------------------------------------------------------|
| Select Cluster                                                                        | 10190096003(POTR 👻                                                                                                    |
|                                                                                       | View FAQ                                                                                                    |
| 13.How do you acces                                                                   | ss drinking water? *                                                                                                    |
| Public taps                                                                           | •                                                                                                    |
| Lagree to give information for<br>under Grama/W<br>BIOMET IF                          | User Authentication<br>my consent to use my aadhaar<br>all government related schemes<br>Ward sachivalayam, Govt of AP.<br>RIS FACIAL OTP       |
| Fridge ,TV                                                                            | -                                                                                                    |
| 16.What kind of cook                                                                  | ing fuel do you use? *                                                                                                    |
| LPG                                                                                   | ·                                                                                                    |
| By providing you<br>confirm that the<br>and this informa<br>knowledge. This<br>level. | r biometric verification, you<br>household has denied the consent<br>tion is accurate to the best of your<br>data will be verified at the state |

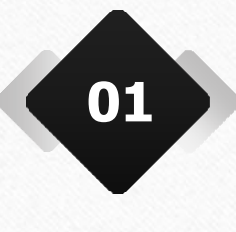

"Submit" టాప్ చేసిన తర్వాత, ఉద్యోగి బయోమెట్రిక్, ఐరిస్, ముఖ గుర్తింపు లేదా OTP ద్వారా ధృవీకరించాలి.

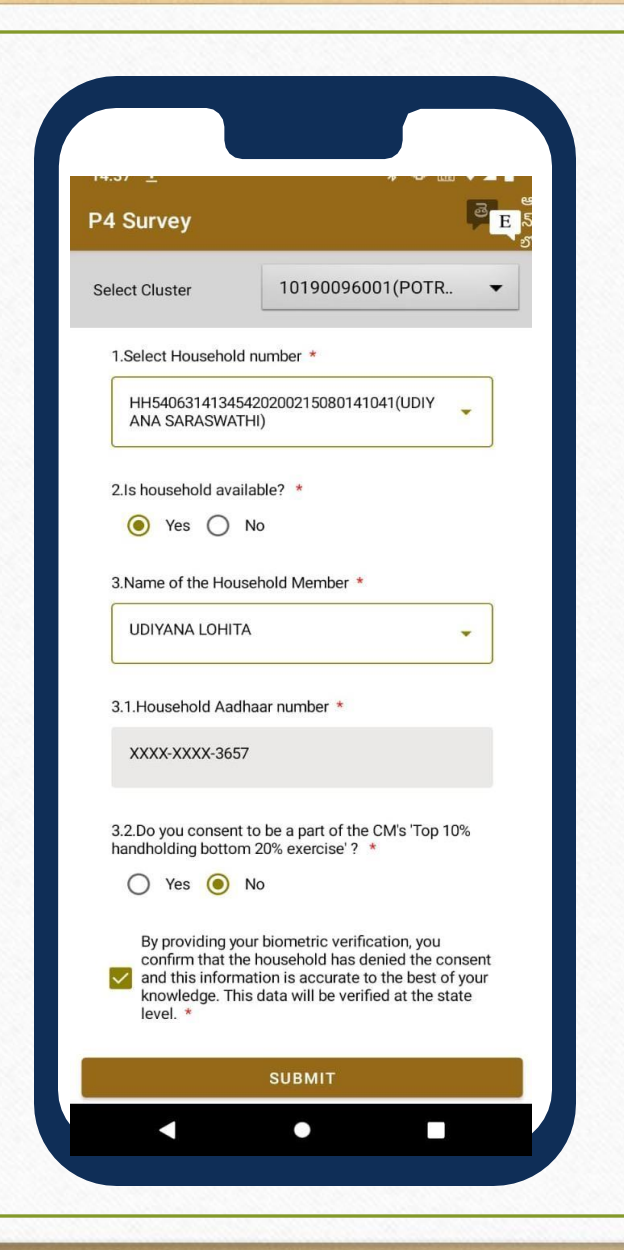

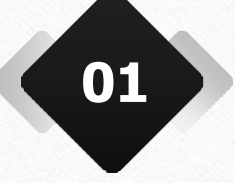

01 ఉద్యోగి CM యొక్క హ్యాండ్హోల్డింగ్ వ్యాయామానికి "No" ఎంచుకుంటే, చెక్**బాక్స్** ఎంచుకుని సబ్మిట్ చేయాలి

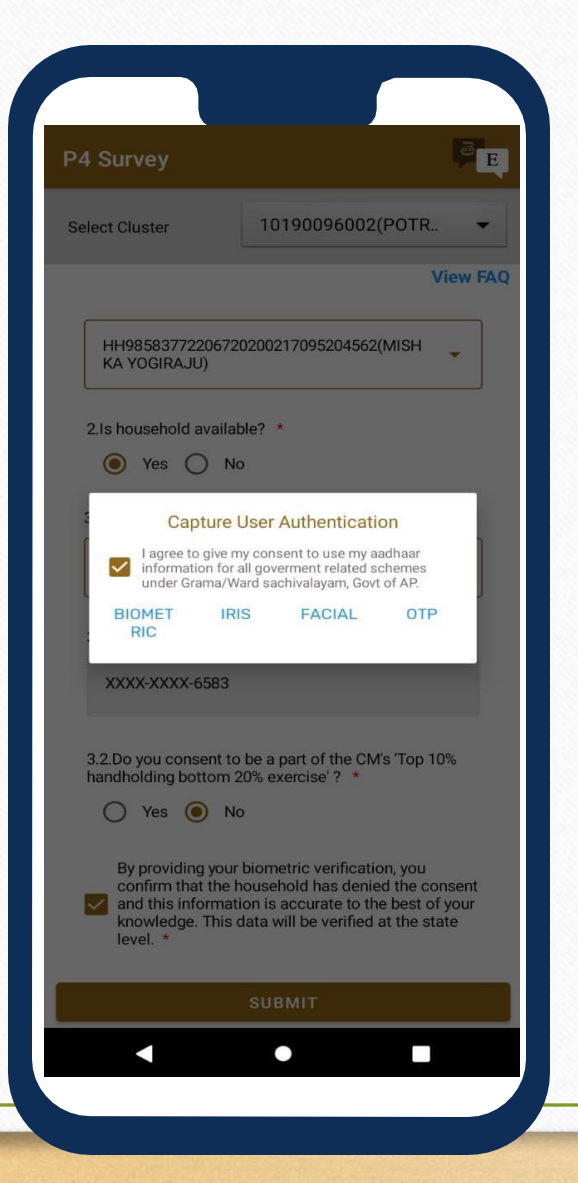

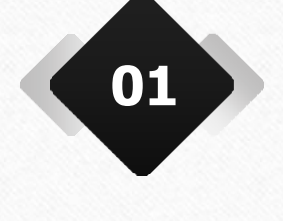

"Submit" టాప్ చేసిన తర్వాత, ఉద్యోగి బయోమెట్రిక్, ఐరిస్, ముఖ గుర్తింపు లేదా OTP ద్వారా ధృవీకరించాలి.

| P4 Survey                       |                       | a E        |
|---------------------------------|-----------------------|------------|
| Select Cluster                  | 10190096002(POT       | <b>२ ▼</b> |
|                                 |                       | View FAQ   |
| 1.Select Household n            | umber *               |            |
| HH9858377220672<br>TA KARRAYYA) | 20200217095610505(MAT | •          |
| 2.1s household availa           | ble? *                |            |
| 🔿 Yes 🔘 N                       | 0                     |            |
| 2.1.Why is the househ           | old not available? *  |            |
| Select an option                | 1                     | •          |
|                                 |                       |            |
|                                 |                       |            |
|                                 |                       |            |
|                                 |                       |            |
|                                 |                       |            |
|                                 |                       |            |
|                                 |                       |            |
|                                 |                       |            |

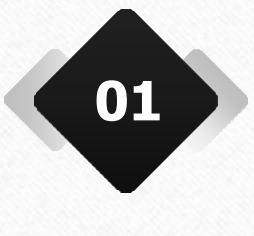

ఉద్యోగి "No" ఎంచుకుంటే, "ఇంటి సభ్యుడు అందుబాటులో ఎందుకు లేరు?" అనే ప్రశ్నావళి కనిపిస్తుంది.

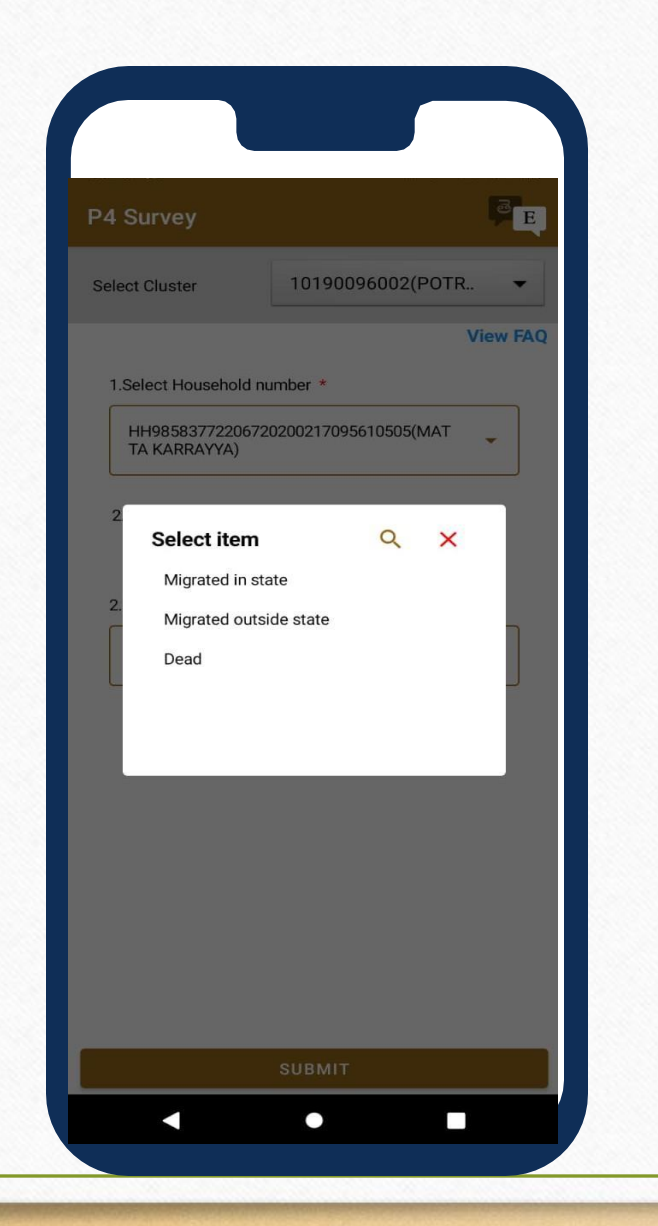

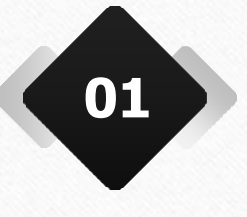

ఉద్యోగి డ్రాప్**డౌస్ నుంచి సరైన ఎంపికను** ఎంచుకోవాలి. ఇది ఇంటి సభ్యుడు రాష్ట్రంలోనే వలస పెళ్లాడా, రాష్ట్రం పెలుపల వలస పెళ్లాడా, లేక మరణించాడా? అనే వివరాలను సూచిస్తుంది.

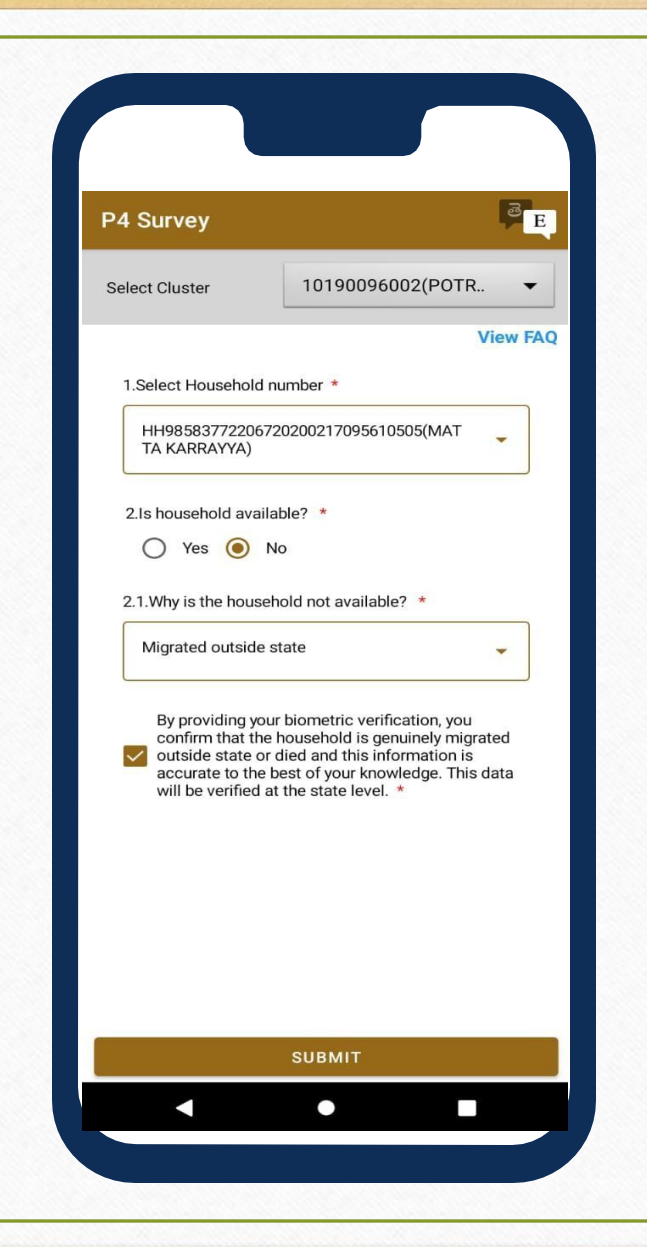

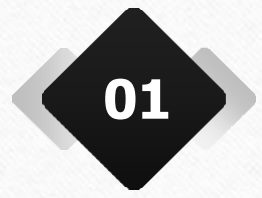

01 • అన్ని ప్రశ్నా వళులను పూరించిన తర్వాత, ఉద్యోగి చెక్ బాక్స్ ఎంచుకుని సబ్మిట్ చేయాలి.

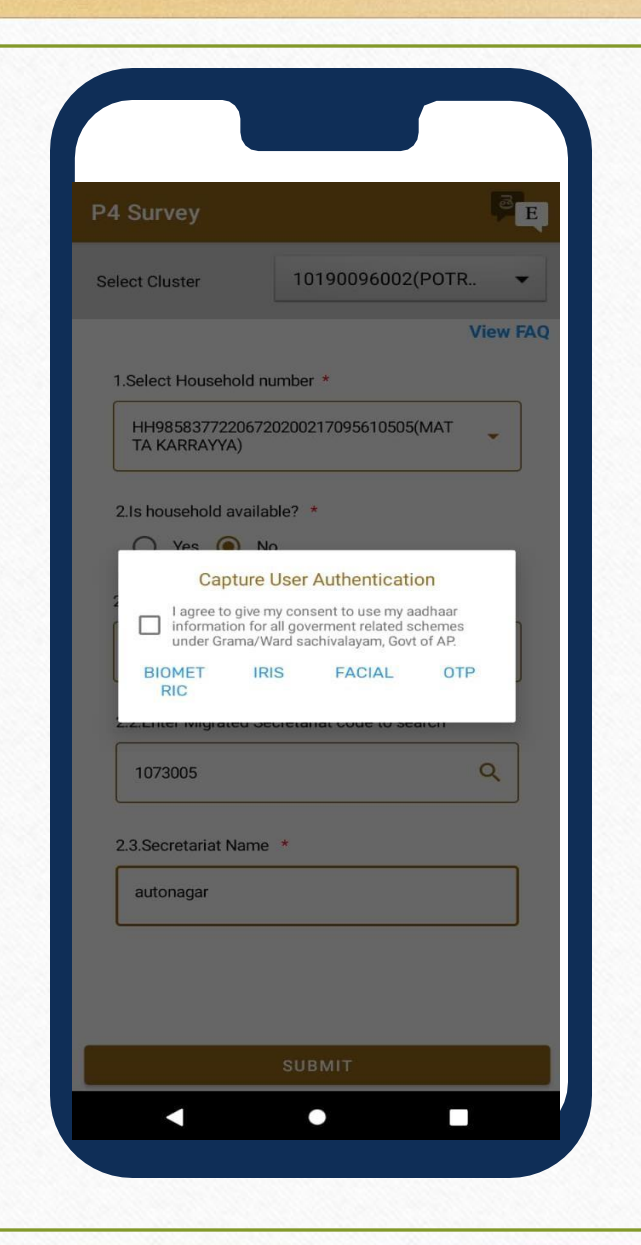

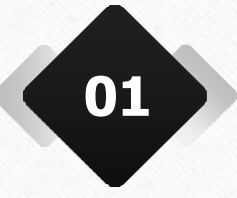

"Submit" టాప్ చేసిన తర్వాత, ఉద్యోగి బయోమెట్రిక్, ఐరిస్, ముఖ గుర్తింపు లేదా OTP ద్వారా ధృవికరించాలి.

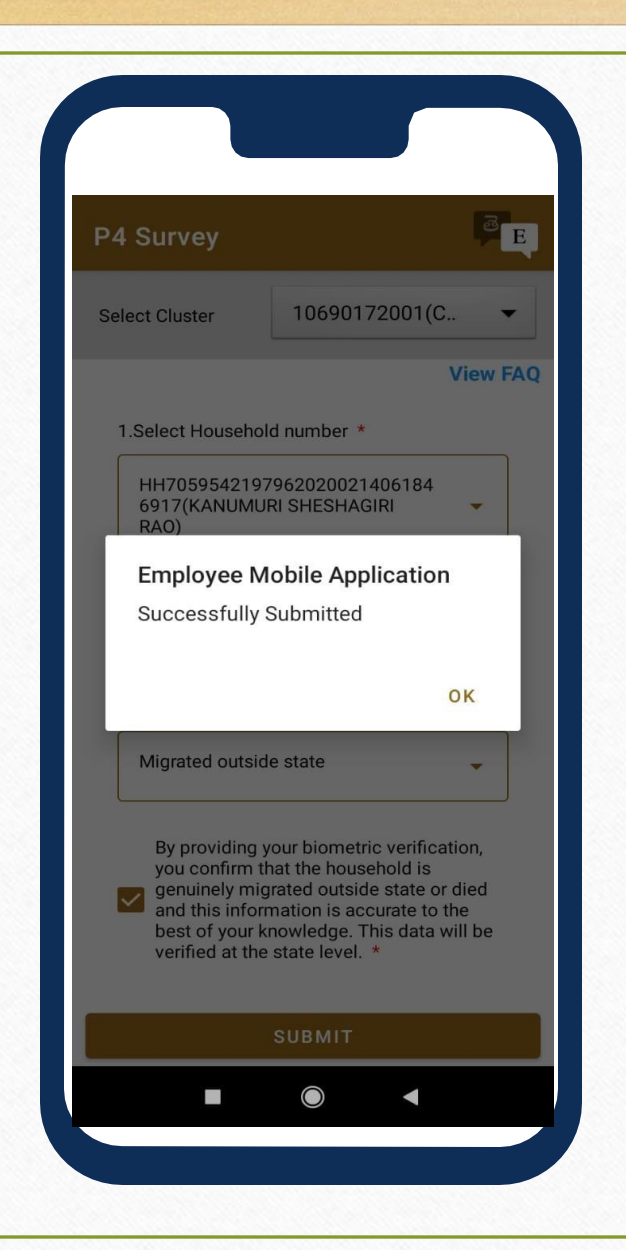

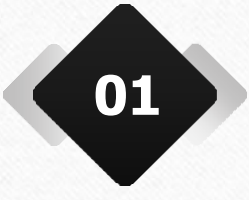

ధృవికరణ సబ్మిట్ చేసిన తర్వాత, రికార్డు విజయవంతంగా సమర్పించబడుతుంది.

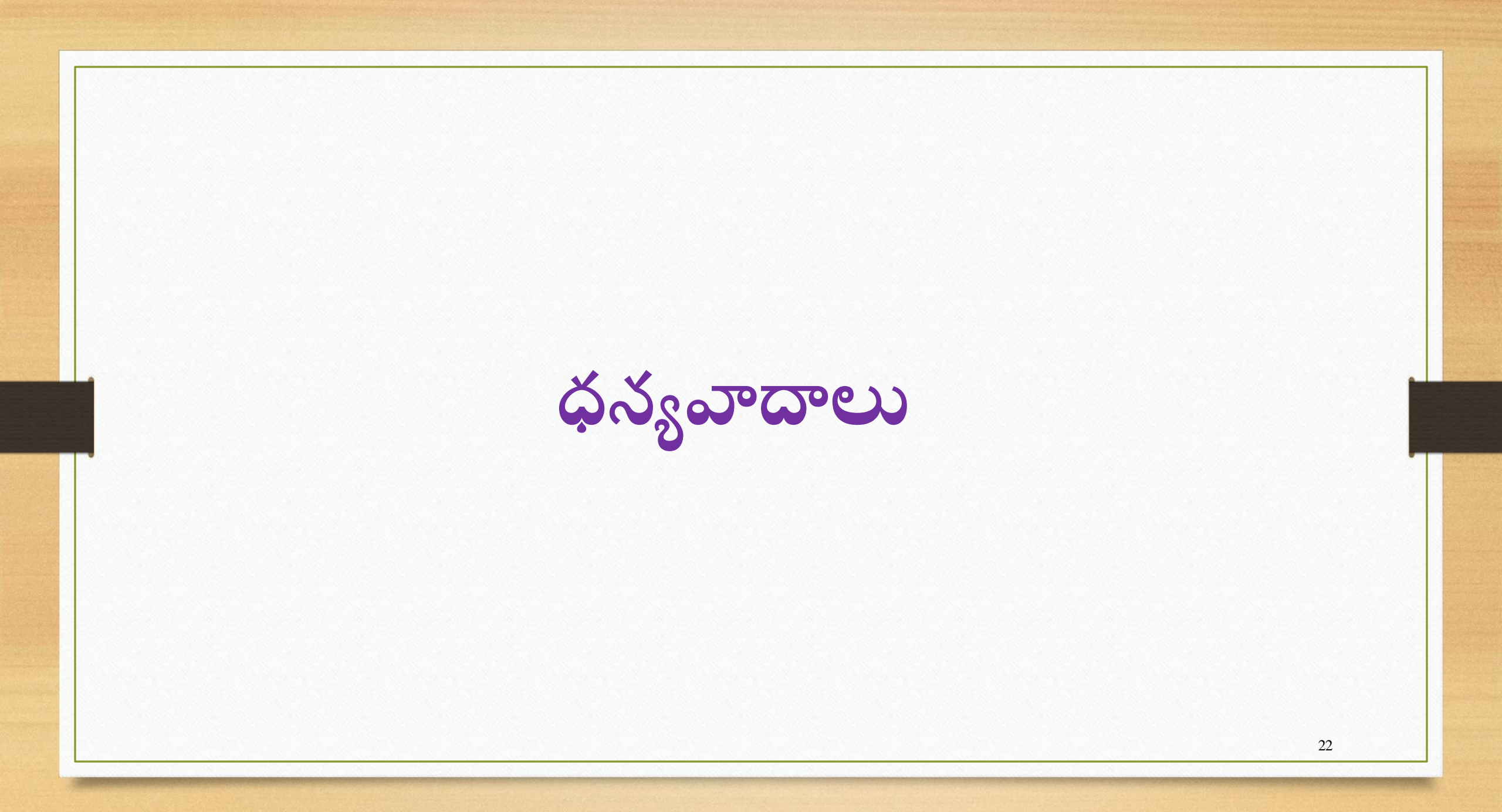